## Настройка изменения цены

Настройка функционала изменения цены путем сканирования QR-кода с актуального ценника товара производится на кассовом сервере по адресу: Магазин – Типы касс, где необходимо выбрать тип кассы и нажать кнопку Настройки:

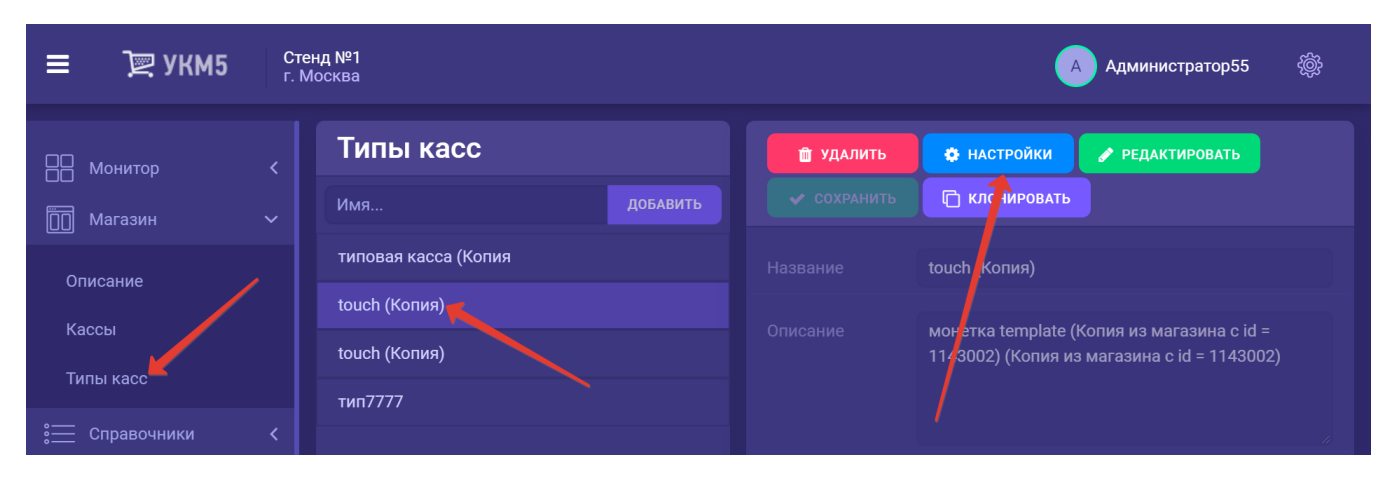

1. В появившемся иерархическом древе необходимо в конфигурационном файле sale.conf (applications\sale\sale.conf) установить параметр usePriceCorrection = true:

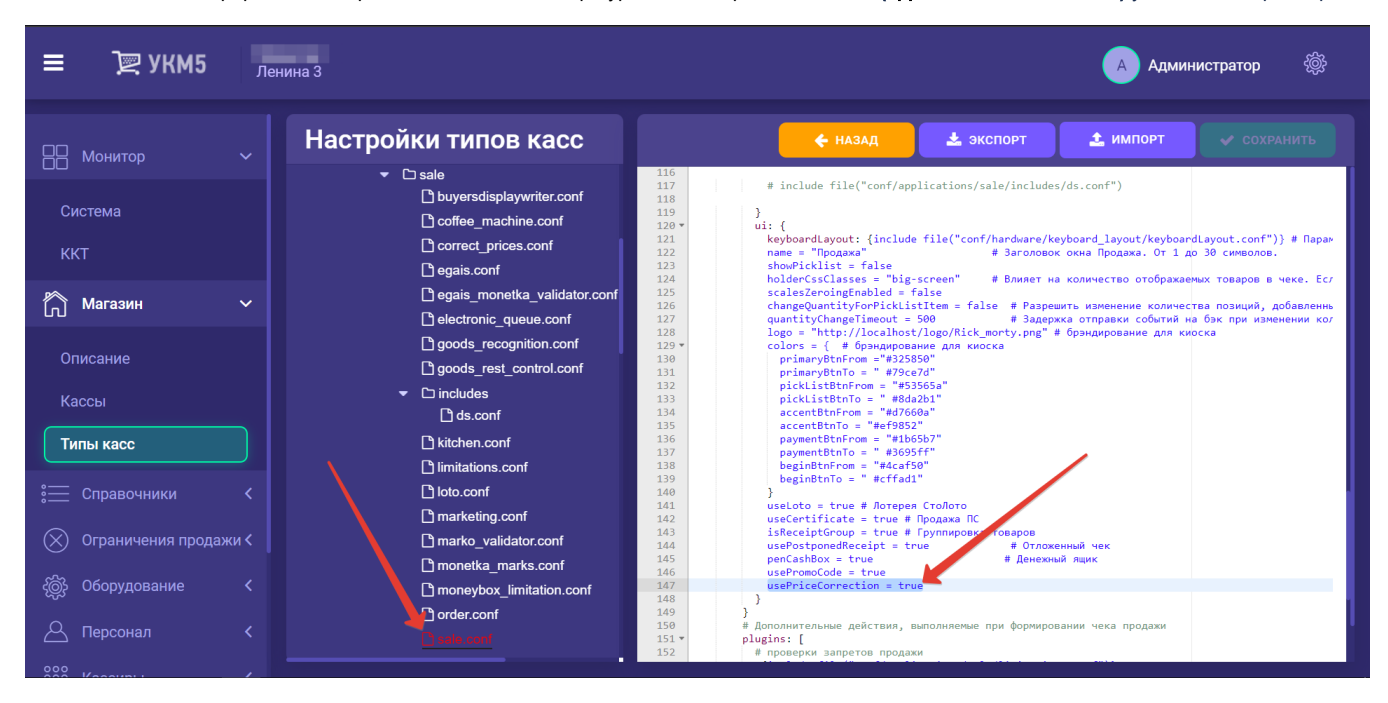

В этом же файле sale.conf (applications\sale\sale.conf) нужно раскомментировать следующую строку:

,{ include file("conf/applications/sale/correct\_prices.conf") }

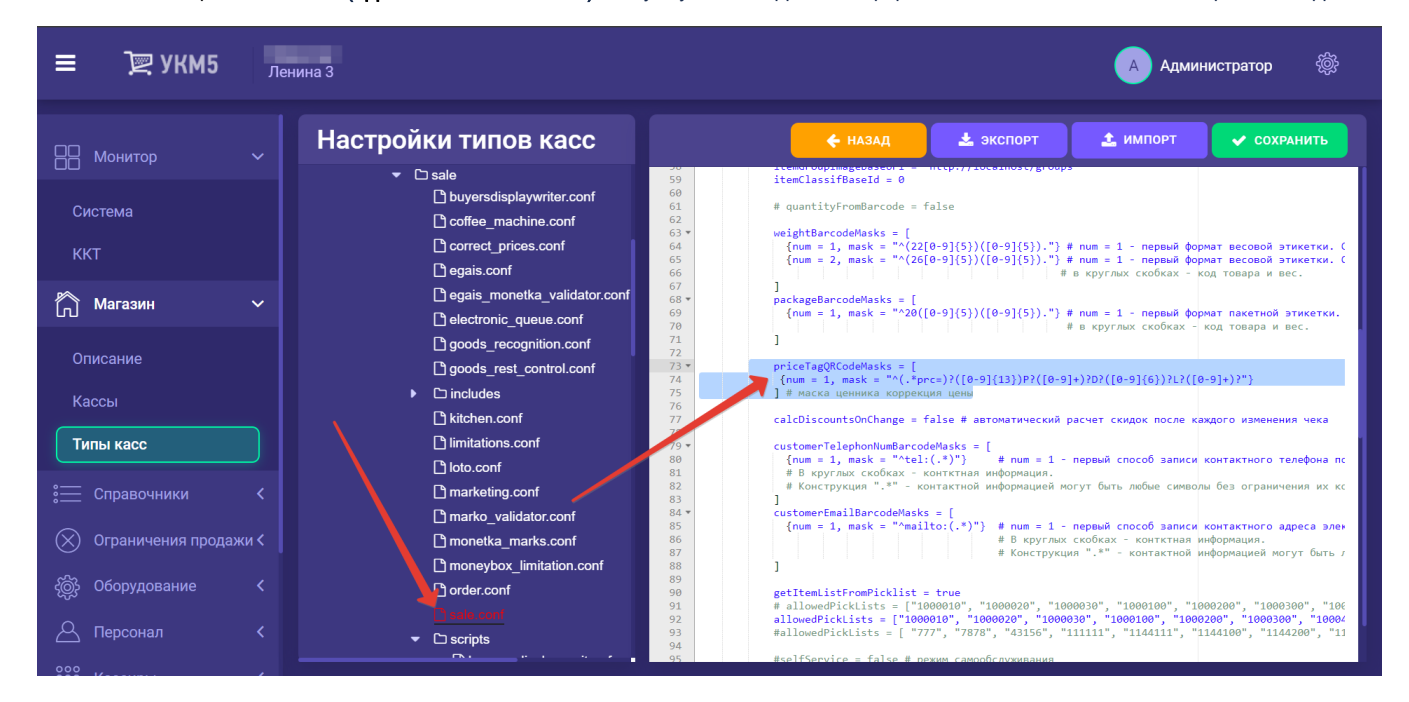

Помимо этого, в файле sale.conf (applications/sale/sale.conf) следует указать корректный формат маски, в соответствии с которым зашифрована информация на QR-коде ценника:

2. Затем необходимо убедиться в наличии файла correct prices.conf по адресу: applications\sale:

| ≡ Э् укм5 Миг                 | раторг                                                                                                    |                                                                                                | 🗛 Администратор 🛞    |
|-------------------------------|----------------------------------------------------------------------------------------------------|------------------------------------------------------------------------------------------------|----------------------|
| Нонитор 🗸                     | Настройки типов касс<br>- С sale                                                                                             |                                                                                                | ᆂ ИМПОРТ 🗸 СОХРАНИТЬ |
| Система<br>ККТ                | buyersdisplaywriter.conf coffee_machine.conf correct_prices.conf correct_prices.conf correct_prices.conf correct_prices.conf | 3 #<br>4 ▼ "ap_sale.correct_prices": {<br>5 ▼  params: {<br>6     runOrder = 2<br>7   }<br>8 } |                      |
| Магазин 🗸                     | gais_monetka_validator.conf     geterronic_queue.conf     goods_recognition.conf                                             | 9                                                                                              |                      |
| Кассы                         | ☐ goods_rest_control.conf                                                                                                    |                                                                                                |                      |
| Типы касс<br>:= Справочники < | imitations.conf  toto.conf  marketing.conf  marketing.conf                                                                   |                                                                                                |                      |
| 🛞 Ограничения продажи <       | mano_valuator.com     moneybox_limitation.conf     order conf     order conf                                                 |                                                                                                |                      |
| С Персонал <                  | the scripts                                                                                                    |                                                                                                |                      |

3. В разделе bl файла sale.conf (applications/sale/sale.conf) нужно определить регулярное выражение, которое разбирает содержимое QR-кода:

priceTagQRCodeMasks = [
 {num = 1, mask = "^()98([0-9]{13})([0-9]+)()()?"}
] #

Данный пример предполагает, что QR-код содержит:

«98» – префикс: необязательный параметр, может быть любой длины, любого содержания;

«([0-9]{13})» – код/штрихкод товара: обязательный параметр, может быть любой длины и состоять из любых символов;

«(([0-9]+)» – цена товара в копейках: обязательный параметр, может быть любой длины и должен состоять только из цифр;

«()» – пустые скобки – обязательны все 3 группы: зарезервировано под развитие функционала.

4. При необходимости настроить клавишу вызова функции изменения цены на клавиатурной кассе, следует на кассовом сервере по адресу: Магазин – Кассы выбрать нужную кассу и нажать кнопку Оборудование:

| ≡ Эे Жм2                                 | 000<br>г. Не | "<br>фтекамск ул. Юбилейная д. 13      |                            | 🔺 Администратор55 🛛 🛞 |
|------------------------------------------|--------------|----------------------------------------|----------------------------|-----------------------|
| 📙 Монитор                                |              |                                        | 🗲 К СПИСКУ 🥜 РЕДАКТИРОВАТЬ | О ЗАБЛОКИРОВАТЬ       |
| Система<br>ККТ                           |              | <b>Касса '666'</b><br><sub>Номер</sub> | 666                        |                       |
| Пагазин                                  |              | Название                               | 666                        |                       |
| Описание                                 |              | Тип                                    | 6173_posTypes              |                       |
| Кассы                                    |              | GUID                                   | 66666666                   |                       |
| Типы касс                                |              | Хештеги                                | #                          |                       |
| 📜 Справочники                            |              | Идентификатор                          | 10077                      |                       |
| (X) Ограничения продах<br>ش Oборудование | ки <<br><    | Дата регистрации                       | 13.10.2021 10:01:18        |                       |

В появившемся иерархическом древе в конфигурационном файле keyboard\_layout (hardware/keyboard\_layout/keyboardLayout.conf) нужно посмотреть, какой тип клавиатуры используется (он должен быть раскомментирован в общем списке):

| ≡ Э укм5             | 000 " "<br>г. Нефтекамск ул. Юбилейная д. 13                                               | 🗛 Администратор55 🛞                                                                                                    |
|----------------------|--------------------------------------------------------------------------------------------|----------------------------------------------------------------------------------------------------|
| 吕 Монитор            | 🗸 Касса '666'                                                                              | 🗲 НАЗАД 🗸 СОХРАНИТЬ 🚭 СОЗДАТЬ ШАБЛОН                                                                                                    |
| Система              | ✓ C keyboard_layout<br>C chWayKB78KeyboardLa<br>C chWayKB8001Keyboard<br>C hengyuS60C.conf | <pre>1 # Описание клавиатуры, подключенной к кассе<br/>2 #<br/>3 include file("conf/hardware/keyboard_layout/stdpcKeyboardLayout.conf")<br/>4 # include file("conf/hardware/keyboard_layout/chWayKB80KeyboardLayout.conf")<br/>5 # include file("conf/hardware/keyboard_layout/chWayKB80KeyboardLayout.conf")<br/>6 # include file("conf/hardware/keyboard_layout/keybflexK8660*conf")<br/>7 # include file("conf/hardware/keyboard_layout/WsflexK8660*conf")<br/>7 # include file("conf/hardware/keyboard_layout/WsflexK8660*conf")<br/>8</pre> |
| Магазин              |                                                                                            |                                                                                                    |
| Описание             | Initr-Received succonf     DesiflexKB6600.conf     ShtrihFrontMaster29.con                 |                                                                                                    |
| Кассы                | <br>☐ stdpcKeyboardLayout.cc                                                               |                                                                                                    |
| Типы касс            | ✓ D scale D scale.conf                                                                     |                                                                                                    |
| 📜 Справочники        | scale_cas.conf                                                                             |                                                                                                    |
| Ограничения продажи  | © scale_digi980.conf<br>и < bscale_fake.conf<br>                                           |                                                                                                    |
| දිම්ූරි Оборудование | C scale_mt8217.conf                                                                        |                                                                                                    |

Далее, в конфигурационный файл с раскладкой используемой клавиатуры по адресу: hardware\keyboard\_layout\файл актуальной раскладки необходимо добавить следующий фрагмент, после чего нажать кнопку Сохран ить:

| { |       |    |                       |
|---|-------|----|-----------------------|
|   | code  | :  | <keykode> ,</keykode> |
|   | type  | :  | "UIAction",           |
|   | param | າຣ | : "PriceCorrection"   |
| } | ,     |    |                       |
|   |       |    |                       |

5. Операция смены цены защищена правами пользователя. Для того, чтобы дать доступ определенному кассиру к этому функционалу, необходимо в разделе кассового сервера Кассиры – Роли кассиров выбрать интересующего пользователя, открыть его профиль для редактирования и, отметив пункт Коррекция цены как разрешенный (средняя колонка), нажать кнопку Сохранить:

| Image   Image   Image </th <th>🗏 📜 УКМ5 🦷</th> <th>нина 3</th> <th></th> <th>🔺 Администратор 🌸</th>                                                                                                    | 🗏 📜 УКМ5 🦷          | нина 3                                             |           | 🔺 Администратор 🌸 |
|----------------------------------------------------------------------------------------------------|---------------------|----------------------------------------------------|-----------|-------------------|
| Description Performance   Internation Internation   Internation Internation   Internation                                                                                                    | 🖁 Монитор 🗸         |                                                    |           | • отмена          |
| National and a set of a conserve of a conserve of a conser                                                                                                    |                     | Редактирование роли кассира 'Админ'                |           | <b>1</b>          |
| Image: interaction of the second of the second                                                                                                    |                     | ld 10036                                           |           |                   |
| Construction   Operation   Operation  <                                                                                                    | 🖒 Магазин 🗸         | Имя Админ                                          |           |                   |
| Outcoment of and and a set of a set of a set                                                                                                    |                     | Плава                                              |           |                   |
| Protocol Operation of the second of the second of th                                                                                                    |                     | Смены                                              |           |                   |
| Increase Increase areas   Transport Increase areas   Increase areas Increase areas   Increase areas Increase areas </td <td></td> <td>Закрытие смены</td> <td>00</td> <td></td>                                                                                                    |                     | Закрытие смены                                     | 00        |                   |
| Tacacatana Tarabana Sana Sana Sana Sana Sana Sana Sana                                                                                                    |                     | Открытие смены                                     | Разрешено |                   |
| Plot at construction Plot at construction   Plot at construction Plot at construction   Plot at construction Plot at construct                                                                                                    |                     |                                                    |           |                   |
| Bit Storogen   Concept   Production   Production                                                                                                    |                     | Операции с наличностью                             |           |                   |
| Macquer       Organization       Projection       Projection <td>Кассиры 🗸</td> <td></td> <td>Разрешено</td> <td></td>                                                                                                    | Кассиры 🗸           |                                                    | Разрешено |                   |
| Portgace/       Approx and approx and a set of the set of the set of t                                                                                                    | Кассиры             | Операции с наличными                               | Разрешено |                   |
| II. Concerts Concerts   Production concerts Production concerts   Concerts Concerts   Concerts Concerts <td>Роли кассиров</td> <td>Продажа</td> <td></td> <td></td>                                                                                                    | Роли кассиров       | Продажа                                            |           |                   |
| Induction         Register instructure         Register instructure         Registerie         Registerie         Re                                                                                                    | <u>АП</u> Продажи < | Добавление товара                                  |           |                   |
| Image: Comparison of the comparison of the comparison                                                                                                    |                     | Выдача наличных                                    |           |                   |
| Function   Ottoaceris wit   Boctaneoueris wit   Dottaneoueris nasigo a sec sia copasooueria   Dottaneoueris nasigo a sec sia copasooueria   Mexenseeris nocauguei   Moneuris nocauguei   Orusen nocauguei   Boctan rocauguei   Boctan rocauguei                                                                                                    |                     | Ручные скидки                                      | Разрешено |                   |
| Rectangenerations ware and an accordance years and a constrained of a series of a series o                                                                                                    |                     | Отложить чек                                       | Разрешено |                   |
| Lacer aucoden is teel<br>point and teel a concelerate status of pacopeneers<br>Aprice an occurage of each status of pacopeneers<br>Ropportions trees and and occurate and and and and and and and and and and                                                                                                    |                     |                                                    | Запрет    |                   |
| Добалование топара в чек на справовника       Рабритиен         Изменение позиции       Рабритиен         Коррятския цени       Рабритиен         Половании       Рабритиен         Половании       Рабритиен         Половании       Рабритиен         Половании       Рабритиен         Половании       Рабритиен         Половании       Рабритиен         Половании       Рабритиен         Вобор альтерния солькии указанной       Рабритиен         Воборантори сумми чиса болькии указанной       Рабритиен         Воборантори сумми чиса болькии указанной       Рабритиен         Воборантори сумми чиса болькии указанной       Рабритиен         Воборантори сумми чиса болькии указанной       Рабритиен         Воборантори сумми чиса болькии указанной       Рабритиен         Воборантори сумми чиса болькии указанной       Рабритиен         Воборанто чиси базчика на основении заказа       Рабритиен         Воборантори заказа       Рабритиен         Воборантори заказа       Рабритиен         Воборантори заказа       Рабритиен         Воборантори заказа       Рабритиен         Воборантори заказа       Рабритиен         Воборантори заказа       Рабритиен         Воборантори заказ                                                                                                    |                     | Восстановить чек                                   | Запрет    |                   |
| Maximum Promotion   Kopencyang tapan Promotion   Ortures noongpué noongpu Promotion   Ortures noongpué noongpu Promotion   Bodop ansensembrandok tapes dan toopa Promotion   Bodop ansensembrandok tapes dan toopa Promotion   Bodop ansensembrandok tapes dan toopa Promotion   Bodop ansensembrandok tapes dan toopa Promotion   Bodop ansensembrandok tapes dan toopa Promotion   Bodop ansensembrandok tapes dan toopa Promotion   Bodop ansensembrandok tapes dan toopa Promotion   Bodop ansensembrandok tapes dan toopa Promotion   Bodop ansensembrandok tapes dan toopa Promotion   Bodop ansensembrandok tapes dan toopa Promotion   Bodop ansensembrandok tapes dan toopa Promotion   Bodop ansensembrandok tapes dan toopa Promotion   Bodop ansensembrandok tapes dan toopa Promotion   Bodop ansensembrandok tapes dan toopa Promotion   Promotion Promotion   Bodop ansensembrandok tapes dan toopa Promotion   Bodop ansensembrandok tapes dan toopa Promotion   Promotion Promotion   Promotion Promotion   Bodop ansensembrandok tapes dan toopa Promotion   Promotion Promotion   Promotion Promotion   Promotion Promotion   Promotion Promotion   Promotion Promotion   Promotion Promotion   Promotion Promotion   Promo                                                                                                    |                     | Добавление товара в чек из справочника             | Разрешено |                   |
| Koppergent Less Programmer   Frances in occepted nonumer Programmer   O'trues in occepted nonumer Programmer   Boospart Programmer   Boospart True cynne werd formur ynaaseedd Programmer   Boospart True cynne werd formur ynaaseedd Programmer   Boospart no wery Programmer   Boospart for owery Programmer   Boospart for owery Programmer   Boospart for owery Programmer   Boospart for owery dea yreta copoepriekt werde nonooptata Programmer   Boospart for owery dea yreta copoepriekt werde nonooptata Programmer   Boospart for owery dea yreta copoepriekt werde nonooptata Programmer   Boospart for owery Programmer   Boospart for owery dea yreta copoepriekt werde nonooptata Programmer   Boospart for owery dea yreta copoepriekt werde nonooptata Programmer   Boospart for owery dea yreta copoepriekt werde nonooptata Programmer   Boospart for owery dea yreta copoepriekt werde nonooptata Programmer   Boospart for owery dea yreta copoepriekt werde nonooptata Programmer   Boospart for owery Programmer   Boospart for owery dea yreta copoepriekt werde nonooptata Programmer   Boospart for owery Programmer   Boospart for owery dea yreta copoepriekt werde nonooptata Programmer   Boospart for werde for werde nonooptata Programmer   Boospart for werde for werde nonooptata Programmer   Boospart for owerde nonooptata Programmer   Boospart                                                                                                    |                     | Изменение позиции                                  | Разрешено |                   |
| Ormee an conceptee in conceptee i                                                                                                    |                     | Коррекция цены                                     | 00        |                   |
| Processo         Processo         Backop ansemptior transició quest gan totagia         Bosopar Ton vesoy         Bosopar Ton vesoy         Bosopar Ton vesopar Advesa         Partonero         Partonero         Partonero         Partonero         Partonero         Partonero         Partonero         Partonero         Partonero <tr< td=""><td></td><td>Отмена последней позиции</td><td>Разрешено</td><td></td></tr<>                                                                                                    |                     | Отмена последней позиции                           | Разрешено |                   |
| Parametric<br>Badopa nanireparat reendi genez gan trosegal<br>Bosegar<br>Bosegar for onware deas doffnesing vacasimition<br>Bosegar for onware deas vacat a copospeak k vence incompara<br>Bosegar for severa lie ina concessioner sanzas<br>Bosegar for severa lie ina concessioner sanzas                                                            |                     | Отмена позиции                                     | Разрешено |                   |
| Ladory surgers proton fuend gen room and<br>Figure Constrained and and the fuen room and<br>Bosepar for verse verse<br>Bosepar for verse verse (socoparta)<br>Bosepar for verse verse (socoparta)<br>Bosepar for verse verse (socoparta)<br>Bosepar for verse verse<br>Bosepar for verse verse verse verse verse verse verse verse verse verse verse verse verse verse verse verse verse verse verse verse verse verse ver |                     | Bullon กละรอกแรรมแขนขันเอน กกก รอสอกอ              | Разрешено |                   |
| Возврат         Сумма чеса > 1000           Возврат при сумме чеса больше усазанной         Разровано           Возврат при сумме чеса больше усазанной         Разровано           Возврат при чум         Разровано           Возврат при чуме чеса чесе возпрата         Разровано           Возврат без чика не на основении заказа         Разровано           Возврат без чика не на основении заказа         Разровано           Возврат без чика на на основении заказа         Разровано           Возврат без чика на на основении заказа         Разровано           Возврат без чика на на основении заказа         Разровано           Возврат без чика на на основении заказа         Разровано           Возврат без чика на основении заказа         Разровано           Возврат без чика на основении заказа         Разровано           Возврат без чика на основении заказа         Разровано           Возврат без чика на основении заказа         Разровано           Возврат без чика на основении заказа         Разровано           Возврат без чика на основении заказа         Разровано           Возврат без чика на основении заказа         Разровано           Отмена чека         Отмена чека                                                                                                    |                     | рикоф андлернатионом Целит Фли годера              | Разрешено |                   |
| Воздрат при сумме чиска больше указанной         Сумма чиска >         1000           Воздрат по чеку         Раздованно         Раздованно         1000           Воздрат по чеку нас осроверник чеков поздрата         Раздованно         Раздованно         1000           Воздрат без чика на на основенния заказа         Раздованно         Раздованно         Раздованно           Воздрат без чика на на основенния заказа         Раздованно         Раздованно         Раздованно           Воздрат без чика на на основенния заказа         Раздованно         Раздованно         Раздованно           Воздрат без чика на на основенния заказа         Раздованно         Раздованно         Раздованно           Воздрат без чика на основенния заказа         Раздованно         Раздованно         Раздованно           Воздрат без чика на основенния заказа         Раздованно         Раздованно         Раздованно           Воздрат без чика на основенния заказа         Раздованно         Раздованно         Раздованно           Воздрат без чика на основенния заказа         Раздованно         Раздованно         Раздованно           Воздрат без чика на основенния заказа         Раздованно         Раздованно         Раздованно           Воздрат без чика на основенния заказа         Раздованно         Раздованно         Раздованно           Воздрат бе                                                                                                    |                     | Возврат                                            |           |                   |
| Возярат по чеку         Реденяю           Возярат по чеку окезучита серекрыках ческа позврата         Реденяю           Возярат без чика не на основании заказа         Реденяю           Возярат без чика не на основании заказа         Реденяю           Возярат без чика на на основании заказа         Реденяю           Возярат без чика на основании заказа         Реденяю           Возярат без чика на основании заказа         Реденяю           Возярат без чика на основании заказа         Реденяю           Возярат без чика на основании заказа         Реденяю           Возярат без чика на основании заказа         Реденяю           Возярат без чика на основании заказа         Реденяю           Возярат без чика на основании заказа         Реденяю           Возярат без чика на основании заказа         Реденяю           Возярат без чика на основании заказа         Реденяю           Возярат без чика на основании заказа         Реденяю                                                                                                    |                     | Возерат при сумме чека больше указанной            | Разрешено | 1000              |
| Возарат по чеку без учета серберных чеков возората     Располна       Возерат без чека не на основании заказа     Располна       Возарат без чека на основании заказа     Располна       Возарат без чека на основании заказа     Располна       Возарат без чека на основании заказа     Располна       Возарат без чека на основании заказа     Располна       Возарат без чека на основании заказа     Располна       Возарат без чека на основании заказа     Располна       Отмена чека     Отмена чека                                                                                                    |                     | Возерат по чеку                                    | Разрешено |                   |
| Парашения<br>Возврат без чика не на основании заказа<br>Возврат без чика<br>Возврат без чика<br>Возврат без чика<br>Возврат без чика на основании заказа<br>Возврат без чика на основании заказа<br>Возврат без чика на основании заказа<br>Разровано<br>Отывена чика<br>Отывена чика<br>Отывена чика                                                                                                    |                     | Возврат по чеку без учета серверных чеков возврата | •••       |                   |
| Рафиенто<br>Возврат без чика на основании заказа<br>Возврат без чика на основании заказа<br>Возврат без чика на основании заказа<br>Отиена чика<br>Отиена чика                                                                                                    |                     | Возврат без чека не на основании заказа            |           |                   |
| Рафиено<br>Возврат без чека на соновании заказа<br>Отиена чека<br>Отиена чека                                                                                                    |                     | Возврат без чека                                   | Разрешено |                   |
| Разрешено<br>Опиена чека<br>Опиена чека                                                                                                    |                     | Возврат без чека на основании заказа               | Разрешено |                   |
| Олиена нека                                                                                                    |                     | Отмена чека                                        |           |                   |
|                                                                                                    |                     | Отмена чека                                        |           |                   |